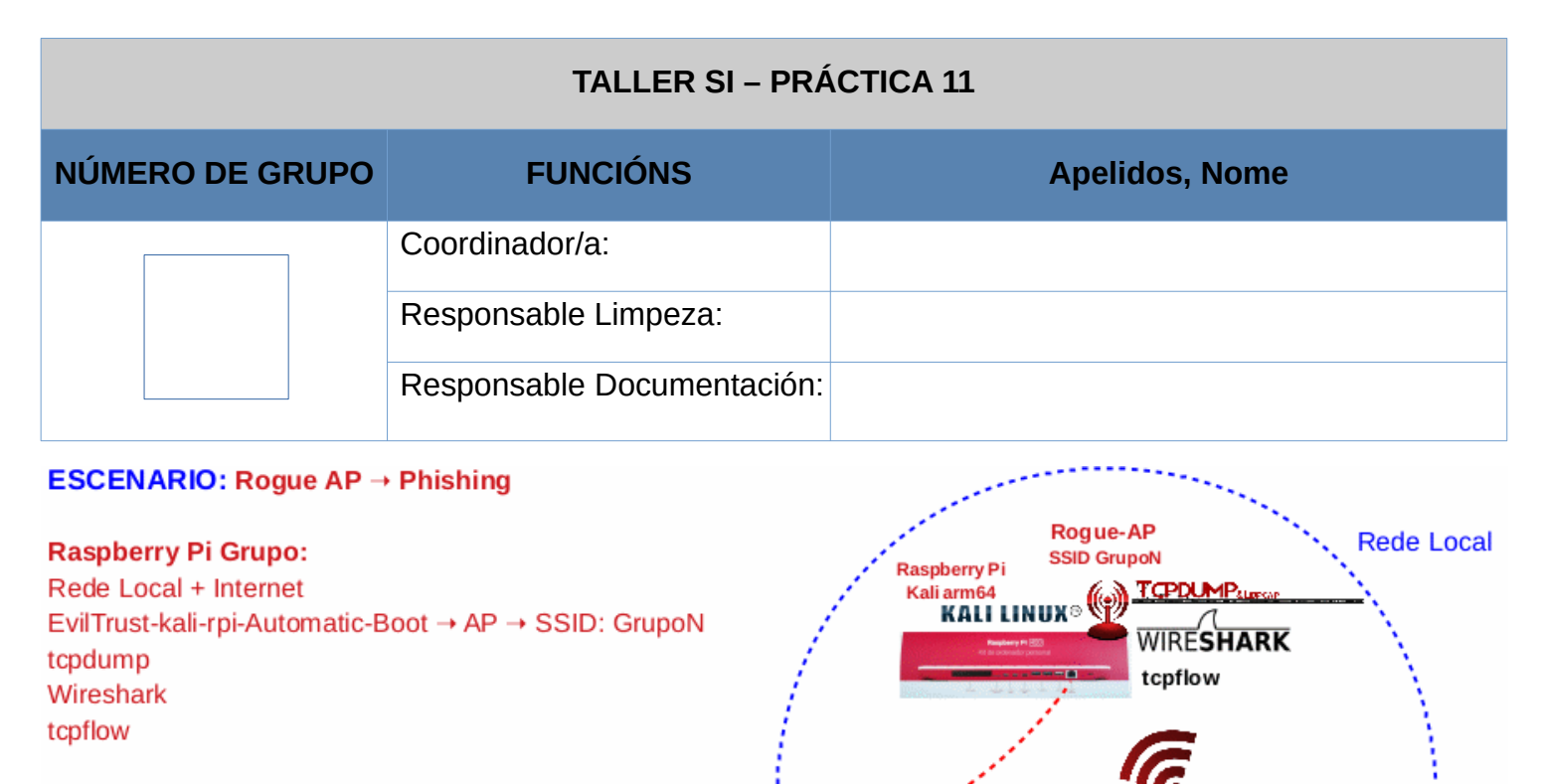

#### Móbil alumnado Android

LIMITACIÓN DE RESPONSABILIDADE O autor do presente documento declina calquera responsabilidade asociada ao uso incorrecto e/ou malicioso que puidese realizarse coa información exposta no mesmo. Por tanto, non se fai responsable en ningún caso, nin pode ser considerado legalmente responsable en ningún caso, das consecuencias que poidan derivarse da información contida nel ou que esté enlazada dende ou hacia el, incluíndo os posibles erros e información incorrecta existentes, información difamatoria, así como das consecuencias que se poidan derivar sobre a súa aplicación en sistemas de información reais e/ou virtuais. Este documento foi xerado para uso didáctico e debe ser empregado en contornas privadas e virtuais controladas co permiso correspondente do administrador desas contornas.

Internet

| Material necesario                                                                                                    | Práctica: Phishing. "Roubo" de credenciais<br>Sniffers                                                                                                    |
|----------------------------------------------------------------------------------------------------|----------------------------------------------------------------------------------------------------|
| <ul> <li>[1] Práctica 9</li> <li>Raspberry Pi 4 (ou 400) con acceso á rede local e Internet (material que posúe o grupo)</li> <li>[2] Repositorio<br/>evilTrust-kali-rpi-Automatic-Boot</li> <li>[3] README.md</li> <li>Móbiles alumnado Android</li> <li>[4] tcpdump</li> <li>[5] wireshark</li> <li>[6] 03-Exercicio3-Wireshark-ICMP-<br/>ARP.pdf</li> <li>[7] tcpflow</li> </ul> | <ul> <li>(1) Prerrequisito: Ter realizada a <u>Práctica 9</u> [1]</li> <li>(2) Raspberry PI <ul> <li>a) Rogue AP lanzado a espera de "víctimas"</li> </ul> </li> <li>(3) Sniffers: tcpdump, wireshark <ul> <li>a) Interceptar comunicacións.</li> <li>b) Capturar comunicacións</li> </ul> </li> <li>(4) Tratamento de datos: tcpdump, wireshark, tcpflow</li> </ul> |

Móbil Android

KALI LINUX®

## **Procedemento:**

(1) Realizar a Práctica 9 [1], tal que agora teremos lanzado un **Rogue AP GrupoN** na canle **5**. A este terminal ímolo denominar **terminalA**.

NOTA: N=número de grupo, SSID=GrupoN, channel=N. Por exemplo, se: Número de grupo=5 → SSID=Grupo5, channel=5

(2) Raspberry Pi: **tcpdump** [4]

(a) Antes da conexión de calquera víctima, abrir un terminal (*a partir deste momento denominado* **terminalB**) e sniffar o tráfico POST para ver que como as comunicacións teñen lugar mediante o protocolo HTTP (sen cifrado) e polo tanto tamén se poden visualizar as credenciais unha vez introducidas. Para iso, executar:

# tcpdump -i wlan0 -lAn | egrep -i "POST /|user|pass" | tee -a fileRevision.txt #Ver as credenciais introducidas e engadilas ao ficheiro fileRevision.txt

- (b) Abre un novo terminal(ímolo denominar terminalC)
- (3) Móbiles alumnado Android: Conectar ao **Rogue AP GrupoN**, onde N=número de grupo.
  - (a) Introduce unhas credenciais ficticias e valídate na páxina. Que acontece?
    - i. Raspberry Pi. Captura unha imaxe do terminalA.
    - ii. Raspberry Pi. Captura unha imaxe do terminalB.
    - iii. Raspberry Pi. Captura unha imaxe coa saída do seguinte comando no terminalC:
      - # grep -i 'password\_aulavirtual=' fileRevision.txt
  - (b) Abre unha nova páxina e accede a <u>www.gmail.com</u> Introduce unhas credenciais ficticias e valídate na páxina. Que acontece?
    - i. Raspberry Pi. Captura unha imaxe do terminalA.
    - ii. Raspberry Pi. Captura unha imaxe do terminalB.
    - iii. Raspberry Pi. Captura unha imaxe coa saída do seguinte comando no terminalC:
      - # grep -Ei 'identifier|password|accounts.google.com|gmail.com' fileRevision.txt
      - # grep -Ei 'ssl' fileRevision.txt
  - (c) Avisar ao docente para revisión.

### (4) Raspberry Pi.

- (a) Aborta a execución do comando **tcpdump** premendo **Ctrl+C** no **terminal** ou **terminais** onde se está a executar.
- (b) Executar no terminalB:

```
# DIRIES='/root/evilTrust-kali-rpi-Automatic-Boot/ies-ald-login'
```

```
# IP=$(grep ip "${DIRIES}/datos-privados.txt" | head -1 | awk '{print $NF}') #A
variable IP garda a IP da primeira "víctima"
```

# echo \${IP} #Amosar o valor da variable IP, que identifica a IP da primeira "víctima"

(c) Aborta[5] a execución do Rogue AP GrupoN premendo Ctrl+C no terminalA

#### (d) Executar no terminalB:

# tcpdump -i wlan0 -lAn dst host accounts.google.com | tee -a fileRevision.txt #ver
os paquetes capturados e engadilos ao ficheiro fileRevision.txt

#### (e) Abrir un novo terminal(terminalD) e executar:

# tcpdump -i wlan0 -lAn host \${IP} #Executar tcpdump na NIC wlan0 capturando todos os paquetes
que coincidan coa IP da primeira "víctima"

#### (f) Abrir un novo terminal(terminalE) e executar:

# tcpdump -i wlan0 -w fileCaptura.pcap #Executar tcpdump na NIC wlan0 capturando todos os
paquetes e gardándoos no ficheiro fileCaptura.pcap para un posterior tratamento.

(g) Como no terminalA estás situado no cartafol /root/evilTrust-kali-rpi-Automatic-Boot lanza de novo o Rogue AP GrupoN co seguinte seguinte comando:

- # bash exec.sh
- (h) Realizar de novo os apartados (3) e o apartado (4a)
- (i) Avisar ao docente para revisión.
- (5) Raspberry Pi: wireshark [5]

(a) Antes da conexión de calquera víctima, no *terminalB* imos sniffar o tráfico POST para ver que como as comunicacións teñen lugar mediante o protocolo HTTP (sen cifrado) e polo tanto tamén se poden visualizar as credenciais unha vez introducidas. Para iso, executar:

# wireshark -i wlan0 & #Sniffer wireshark lanzado esperando comunicacións coa NIC wlan0

- (b) Filtro a executar: filter → http.request.method == "POST"
- (c) Menú  $\rightarrow$  Start capturing packets (Premer na aleta do "tiburón")
- (6) Móbiles alumnado Android: Conectar ao **Rogue AP GrupoN**, onde N=número de grupo.

(a) Introduce unhas credenciais ficticias e valídate na páxina. Que acontece?

- i. Raspberry Pi. Captura unha imaxe do terminalA.
- ii. Raspberry Pi. Captura unha imaxe da interface gráfica do wireshark.
- iii. Raspberry Pi. Unha vez capturado o paquete POST esperado con destino a 172.16.31.1 detén o Wireshark: Menú → Stop capturing packets (Premer no cadrado de fondo vermello)
- iv. Raspberry Pi. Selecciona ese paquete → Clic botón dereito → Follow → HTTP Stream → Captura unha imaxe

**NOTA:** Podes atopar ese paquete mediante a búsqueda dunha cadea. Así:

Menú  $\rightarrow$  Icono lupa -> Display filter  $\rightarrow$  String: application/x-www-form-urlencoded

v. Raspberry Pi. Volta a arrancar a captura de paquetes mediante Wireshark (apartado 5c). Non gardes os paquetes capturados anteriormente (Continue whithout saving)

- (b) Abre unha nova páxina e accede a <u>www.gmail.com</u> Introduce unhas credenciais ficticias e valídate na páxina. Que acontece?
  - i. Raspberry Pi. Captura unha imaxe do terminalA.
  - ii. Raspberry Pi. Captura unha imaxe da interface gráfica do **wireshark**.
  - iii. Raspberry Pi. Detén o Wireshark: Menú → Stop capturing packets (Premer no cadrado de fondo vermello)
  - iv. RaspberryPi. Wireshark → Filtro a executar: filter → http.request.method == "POST" Indica que acontece? Captura unha imaxe da interface gráfica do wireshark
  - v. RaspberryPi. Wireshark → Filtro a executar: filter → ssl.handshake Indica que acontece? Captura unha imaxe da interface gráfica do wireshark
  - vi. Que é o protocolo TLS? Para que serve? Que versión se está a empregrar no apartado anterior?
- (c) Avisar ao docente para revisión.

- (7) Raspberry Pi. Tratamento de datos: tcpflow [7]
  - (a) Executar no terminalE

```
# command -v tcpflow ; [ $? -ne 0 ] && apt update && apt -y install tcpflow #Instalar
o paquete tcpflow no caso de non estar instalado
# mkdir /tmp/temporal #Crear directorio /tmp/temporal
# tcpflow -o /tmp/temporal -r fileCaptura.pcap #Atopar dentro do ficheiro fileCaptura.pcap
conversacións e almacenalas para o seu estudo dentro do cartafol /tmp/temporal
# cd /tmp/temporal #Acceder ao directorio /tmp/temporal
# file * | grep -i ascii #Atopar os ficheiros ascii
```

(b) Executar no terminalE:

# grep -i 'password\_aulavirtual=' \*

Que acontece? Indica dirección da comunicación e sockets empregados.

(c) Abrir o ficheiro **fileCaptura.pcap** con **Wireshark** e realizar de novo os apartados (5b) e (6b.v) Que acontece? Captura imaxes da interface gráfica do **wireshark** 

(d) Avisar ao docente para a entrega e revisión da práctica.  $\square_4$ 

# **Revisión:**

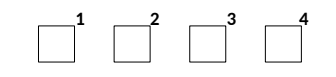